## App Store版アプリのインストール方法

App Store版アプリは下記手順でインストールしてください。

## step 1 ログアウト

MDM版アプリを起動して、下記手順にしたがってログアウトをしてください。 ログアウトをしないままだとApp Store版のアプリにログインが出来ません。

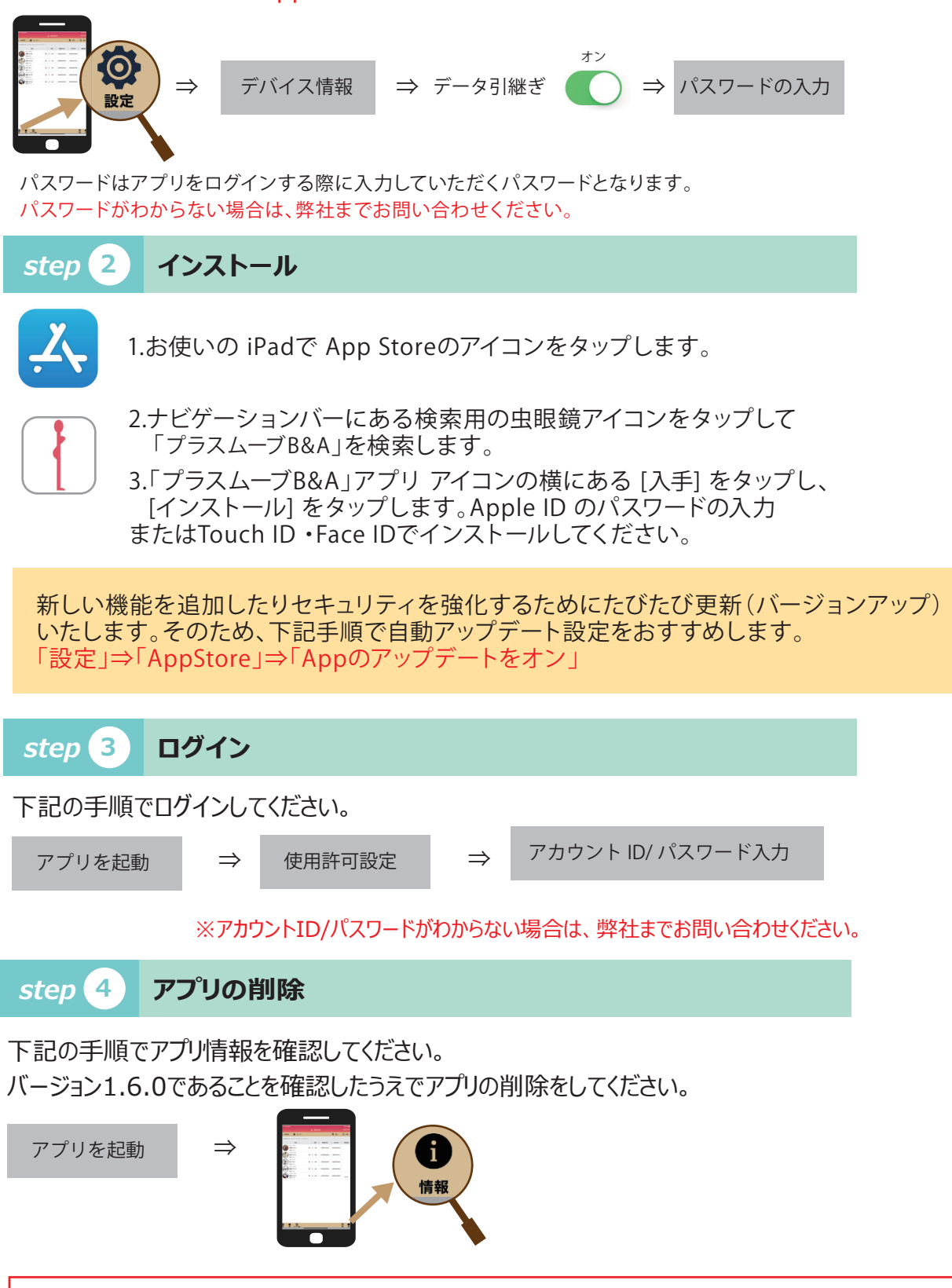

MDM版アプリとAPPstore版アプリでは見分けがつきません そのため、削除する際は必ずバージョン1.6.0かの確認していただき削除してください。